## Report API - CSV response

Clarifruit offers a CSV response API. This is a great baseline integrating with BI tools like Power BI, Tableau, and others.

Here is how the magic happens:

• First to go Admin  $\rightarrow$  Integration  $\rightarrow$  API.

(At the moment this is accessible for Clarifruit only, soon to be exposed to our admins)

|                | M DASHBOARD REPORTS SPEC PHOTOS Clariffuit Sales Demo 🗸 🔯 😰 🗗                                                                                                    |
|----------------|----------------------------------------------------------------------------------------------------|
| Settings       | Lifecycle Events Mapping API                                                                                                    |
| General Config | API documentation can be found here: https://api.clarifruit.com                                                                                                    |
| Produce Config | Your company ld: 782853                                                                                                    |
| Users          | Sample code:                                                                                                    |
| Admin          | Shell curlrequest GET \url 'https://oublic-services.clarifruit.com/api/report?companyId= <your_company_id>&amp;reportId=<your_report_id>' \url 'https://oublic-services.clarifruit.com/api/report?companyId=<your_company_id>&amp;reportId=<your_report_id>' \</your_report_id></your_company_id></your_report_id></your_company_id> |
| Companies      | header 'X-Api-Key: PUT_YOUR_TOKEN_HERE'                                                                                                    |
| Stats          | Python<br>import requests                                                                                                    |
| Integration    | params = {     "companyId":"YOUR_CONPANY_ID"     "report/id":"YOUR_REPORT_ID"                                                                                                    |
|                | <pre>} ' - ' - ' - ' - ' - ' - ' - ' - ' - '</pre>                                                                                                    |

• Now, on this page, all you have to do is choose the relevant report from your report list.

If you don't have any saved reports, please go ahead and create your report from the reports tab.

· Now, once choosing the relevant report, the Shell command would get updated automatically with the selected report ID.

|                 | Clarifruit Sales Demo  | A        |
|-----------------|------------------------|----------|
| L               | 3.3 version            | _        |
| L               | Clarifruit Tomatoes    | to<br>th |
| Ł               | default                | -        |
| <b>A</b> F<br>t | failed report          | m<br>¢C' |
| Sea             | arch for saved reports | ^        |

| Lifecycle Events                                                                                                    | Mapping                                                              | API                                                    |                                                                             |
|----------------------------------------------------------------------------------------------------|----------------------------------------------------------------------|--------------------------------------------------------|-----------------------------------------------------------------------------|
| API documentation can                                                                                                    | be found here: ht                                                    | tps://api.clarifruit.com                               |                                                                             |
| Your company Id: 7828                                                                                                    | 53                                                                   | ,                                                      |                                                                             |
| Sample code:                                                                                                    |                                                                      |                                                        |                                                                             |
| Shell<br>curlrequest GE<br>url 'https://pu<br>header 'X-Api-K                                                                                                    | T \<br>blic-services.c<br>ey: PUT_YOUR_TO                            | larifruit.com/api/repor<br>KEN_HERE'                   | t?companyId=782853&reportId=64d279afc6150d368220ea98' \                     |
| <pre>Python<br/>import requests<br/>params = {<br/>"companyId":"782<br/>"reportId":"64d2<br/>}<br/>headers = {    "X-Ap<br/>response = reques<br/>print(response.te</pre> | 853"<br>79afc6150d36822<br>i-Key": "PUT_YO<br>ts.request("GET<br>xt) | 0ea98"<br>UR_TOKEN_HERE" }'<br>", "https://public-serv | <pre>ices.clarifruit.com/api/report", headers=headers, params=params)</pre> |
| API - CSV Reports - Ple<br>It is recommended lock<br>Search for saved reports<br>× default                                                                                | ase select a repor<br>ing the report you                             | t from the list:<br>select here, to avoid uninto       | ended changes                                                               |
| - https://public-serv                                                                                                    | ices.clarifruit.com                                                  | a/api/report?companyId=78                              | 2853&reportId=64d279afc6150d368220ea98                                      |
|                                                                                                    |                                                                      |                                                        |                                                                             |

- All you need to do now is copy the curl request and use it in the destination platform.
- Please make sure to use your token, and put it in the right place.
- Here, you need to put your token that belongs to your API user account, provided to you by Clarifruit.

--header 'X-Api-Key: PUT\_YOUR\_TOKEN\_HERE'

• You can test your example with API platforms like Postman, and Insomnia.

With Insomnia it's the easiest, all you need to do is copy the curl from Clarifruit and paste it.

• Copy this curl request:

| Lifecycle Events Mapping API                                                                                                    |     |
|----------------------------------------------------------------------------------------------------|-----|
| API documentation can be found here: https://api.clarifruit.com                                                                                                    |     |
| Your company ld: 782853                                                                                                    |     |
| Sample code:                                                                                                    |     |
| Shell         curlrequest GET \        url 'https://public-services.clarifruit.com/api/report?companyId=782853&reportId=64d279afc6150d368220ea98' \        header 'X-Api-Key: PUT_YOUR_TOKEN_HERE'                                                                                                    |     |
| <pre>Python<br/>import requests<br/>params = {<br/>"companyId":"782853"<br/>"reportId":"64d279afc6150d368220ea98"<br/>}<br/>headers = { "X-Api-Key": "PUT_YOUR_TOKEN_HERE" }'<br/>response = requests.request("GET", "https://public-services.clarifruit.com/api/report", headers=headers, params=param<br/>print(response.text)</pre> | ms) |
| API - CSV Reports - Please select a report from the list:<br>It is recommended locking the report you select here, to avoid unintended changes<br>Search for saved reports                                                                                                    |     |

• Paste it here:

| 🕘 Insom    | nia                                 |     |                                          |        |
|------------|-------------------------------------|-----|------------------------------------------|--------|
| Applicati  | on File Edit View Window Tools Help |     |                                          |        |
| $\bigcirc$ | <b>O</b> Star 31,204                |     | Insomnia / My Collection 🔻               |        |
|            | Base Environment •                  | ٠   | GET 🗕 https://api.myproduct.com/v1/users | Send 👻 |
|            | Manage Cookies                      |     | Body ▼ Auth ▼ Query Headers 1 Docs       |        |
|            |                                     | • • |                                          |        |
|            | GTT New Request                     |     |                                          |        |
|            |                                     |     | Add Delete All Toggle Description        |        |
|            |                                     |     |                                          |        |
|            |                                     |     |                                          |        |
|            | GTT New Request                     |     |                                          |        |

| Paste Curl to import request                                                                                                    | ×      |
|----------------------------------------------------------------------------------------------------|--------|
| <pre>1 curlrequest GET \ 2url 'https://public-services.clarifruit.com/api/report? companyId=782853&amp;reportId=644279afc6150d368220ea98' \ 3header 'X-Api-Key: PUT_YOUR_TOKEN_HERE'</pre> |        |
| Detected GFT request to https://gublic.sequices.clorifquit.com/ani/cenort                                                                                                    |        |
|                                                                                                    |        |
| Insomnia / My Collectio                                                                                                    | n 🔻    |
| GET - https://public-services.clarifruit.com/api/report                                                                                                    | Send 🔻 |
| Body ▼ Auth ▼ Query <sup>[2]</sup> Headers <sup>[1]</sup> Docs                                                                                                    |        |
| Add Delete All Toggle Description                                                                                                    |        |
| X-Api-Key PUT_YOUR_TOKEN_HERE                                                                                                    | ☑ 亩    |

- Go to the headers and replace the token value.
- That's it, you can click Send, and you should get your results like here.

|                                                         |                                                     |      |     |             |                | _              |             |                        |                              |             |                        |                              |              |        |  |
|---------------------------------------------------------|-----------------------------------------------------|------|-----|-------------|----------------|----------------|-------------|------------------------|------------------------------|-------------|------------------------|------------------------------|--------------|--------|--|
| GET - https://public-services.clarifruit.com/api/report |                                                     | Send |     | 200 OK      |                |                |             |                        |                              |             |                        | Just No                      |              |        |  |
| Body   Auth   Query  Headers  Headers                   |                                                     |      |     | Preview 👻   |                |                |             |                        |                              |             |                        |                              |              |        |  |
|                                                         |                                                     |      |     |             |                | State          | Produce     | Variety                | Inspection<br>Name           | Produce     | Variety                | Inspection<br>Date           | Insp<br>Time |        |  |
| Add Delete All Toggle Description                       | .rcompany10=762655areport10=6н02794тс61560366228ea9 | • •  |     | 655df138555 | d42a70164fb88  | in<br>Progress | Blueberries | Andrea                 | ="GM0O1656"                  | Blueberries | Andrea                 | 22/11/2023                   | 09:1         |        |  |
| companyld                                               | 782853                                              | - 5  | 2 8 | 655e4cb0ad  | 2ff44f951426f  | in<br>Progress | Blueberries | Aurora                 | ="GM0W4714"                  | Blueberries | Aurora                 |                              | 03:4         |        |  |
| reportid                                                | 64d279afc6150d368220ea98                            | - 5  | 1   | 655e55bf360 | 7ad788bf3fb52  | In<br>Progress | Blueberries | Aurora                 | ="Prueba 1"                  | Blueberries | Aurora                 | 22/11/2023                   | 04:2         |        |  |
|                                                         |                                                     |      |     | 655e600b36  | )7ad788bf3fb53 | in<br>Progress | Blueberries | Aurora                 | ="GM0Y0947"                  | Blueberries | Aurora                 |                              | 05:0         |        |  |
|                                                         |                                                     |      |     | 6562d113b8  | cd9033c7b90e8f | Approved       | Apples      | Common<br>Red<br>Apple | ="My Sweet<br>Apples"        | Apples      | Common<br>Red<br>Apple | 26/11/2023                   | 07:0         |        |  |
|                                                         |                                                     |      |     | 6562d1144a  | 5284189513b9f0 | Approved       | Apples      | Common<br>Red<br>Apple | ="My Sweet<br>Apples 2"      | Apples      | Common<br>Red<br>Apple |                              | 07:0         |        |  |
|                                                         |                                                     |      |     | 6562d115b8  | cd9033c7b90ea2 | Approved       | Apples      | Common<br>Red<br>Apple | ="My Sweet<br>Apples 3"      | Apples      | Common<br>Red<br>Apple | 26/11/2023                   | 07:0         |        |  |
|                                                         |                                                     |      |     | 6562d118b8  | cd9033c7b90ec7 | Completed      | Blueberries | Andrea                 | ="My Sweet<br>Blueberries"   | Blueberries | Andrea                 | 26/11/2023                   | 07:0         |        |  |
|                                                         |                                                     |      |     | 6562d119b8  | cd9033c7b90edc | Completed      | Blueberries | Andrea                 | ="My Sweet<br>Blueberries 2" | Blueberries | Andrea                 | 26/11/2023                   | 07:0         |        |  |
|                                                         |                                                     |      |     |             |                |                | 6562d119b8  | cd9033c7b90eef         | Completed                    | Blueberries | Andrea                 | ="My Sweet<br>Blueberries 3" | Blueberries  | Andrea |  |
|                                                         |                                                     |      |     | 6562d11cb8  | :d9033c7b90f16 | Approved       | Cherries    | Common<br>Dark         | ="My Sweet<br>Cherries"      | Cherries    | Common<br>Dark         | 26/11/2023                   | 07:0         |        |  |
|                                                         |                                                     |      |     | 6562d11d4a  | 5284189513ba2d | Approved       | Cherries    | Common<br>Dark         | ="My Sweet<br>Cherries 2"    | Cherries    | Common<br>Dark         |                              | 07:0         |        |  |
|                                                         |                                                     |      |     | 6562d11d4a  | 5284189513ba3a | Approved       | Cherries    | Common<br>Dark         | ="My Sweet<br>Cherries 3"    | Cherries    | Common<br>Dark         | 26/11/2023                   | 07:0         |        |  |
|                                                         |                                                     |      |     | 6562d120b8  | cd9033c7b90f3c | Completed      | Grapes      | Sweet                  | ="My Sweet                   | Grapes      | Sweet                  | 26/11/2023                   | 07:0         |        |  |

Now let's see how to connect to Power BI using our example report.

- First, connect to your Power BI Desktop App.
- Click on File  $\rightarrow$  Get Data  $\rightarrow$  Web

| e                                   |                                         |
|-------------------------------------|-----------------------------------------|
| New                                 | Get data                                |
| Open<br>Sava                        | Most Common                             |
| Save as                             | Excel workbook                          |
| Get data                            | Power BI datasets                       |
| Import<br>Export                    | gg Dataflows                            |
| Publish                             | SQL Server database                     |
| Options and settings<br>Get started | Azure Analysis Services database        |
|                                     | Text/CSV                                |
|                                     | Web Web                                 |
|                                     | OData feed Import data from a web page. |
|                                     | Blank Query                             |
|                                     | Power BI Template Apps 🗖                |
|                                     | Get data to get started $ ightarrow$    |
|                                     |                                         |
|                                     | Choose Advanced:                        |

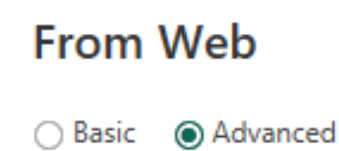

• Now, put the URL of your selected report:

| API - CSV Reports - Please select a re<br>It is recommended locking the report<br>Search for saved reports | port from the list:<br>you select here, to avoid unintended changes |
|----------------------------------------------------------------------------------------------------|---------------------------------------------------------------------|
| × default                                                                                                  | × ~                                                                 |
| - https://public-services.clarifruit.                                                                      | com/api/report?companyId=782853&reportId=64d279afc6150d368220ea98   |
| -                                                                                                    |                                                                     |
|                                                                                                    |                                                                     |
| From Web                                                                                                   | ×                                                                   |
| Basic      Advanced                                                                                        |                                                                     |

| om/api/report?companyld                                                                                         | =782853&report                                                  | ld=64d279afc6150d368220ea98                                                                     | • |  |
|----------------------------------------------------------------------------------------------------|-----------------------------------------------------------------|-------------------------------------------------------------------------------------------------|---|--|
| Add part                                                                                                    |                                                                 |                                                                                                 |   |  |
| JRL preview                                                                                                    |                                                                 |                                                                                                 |   |  |
|                                                                                                    |                                                                 |                                                                                                 |   |  |
| https://public-services.cla                                                                                     | ifruit.com/api/rej                                              | port?companyId=782853&reportI                                                                   |   |  |
| https://public-services.clai<br>Command timeout (or, for<br>HTTP request header parai                           | ifruit.com/api/rej<br>web pages, wait<br>neters (optional)      | oort?companyId=782853&reportly<br>time) in minutes (optional)                                   |   |  |
| https://public-services.clai<br>Command timeout (or, for<br>HTTP request header para<br>X-Api-Key               | ifruit.com/api/rej<br>web pages, wait<br>neters (optional)      | ort?companyId=782853&reportly<br>time) in minutes (optional)<br>①<br>Put_Your_Token_Here        | × |  |
| https://public-services.clai<br>Command timeout (or, for<br>HTTP request header para<br>X-Api-Key<br>Add header | ifruit.com/api/rej<br>web pages, wait<br>neters (optional)<br>v | oort?companyId=782853&rreportly<br>time) in minutes (optional)<br>①<br>①<br>Put_Your_Token_Here | × |  |

- Add the X-Api-Key to your header, and your Token value.
- Click OK.
- As you can see now, the report information now appears in Power BI.

| ile Origin               |             | Delimiter   |                       |          | Data Type Dete     | ction       |                       |              |
|--------------------------|-------------|-------------|-----------------------|----------|--------------------|-------------|-----------------------|--------------|
| 65001: Unicode (UTF-8)   | Ŧ           | Comma       |                       | *        | Based on first     | 200 rows    | *                     | [            |
| ID                       | State       | Produce     | Variety               | Inspec   | tion Name          | Produce_1   | Variety_2             | Inspection I |
| 655df138553d42a70164fb88 | In Progress | Blueberries | Andrea                | ="GM00:  | 1656"              | Blueberries | Andrea                | 22/1         |
| 655e4cb0ade2ff44f951426f | In Progress | Blueberries | Aurora                | ="GM0W   | 4714"              | Blueberries | Aurora                | 22/1         |
| 555e55bf3607ad788bf3fb52 | In Progress | Blueberries | Aurora                | ="Prueba | 1"                 | Blueberries | Aurora                | 22/1         |
| 555e600b3607ad788bf3fb53 | In Progress | Blueberries | Aurora                | ="GM0Y0  | 947"               | Blueberries | Aurora                | 22/1         |
| 5562d113b8cd9033c7b90e8f | Approved    | Apples      | Common Red Apple      | ="My Swe | eet Apples"        | Apples      | Common Red Apple      | 26/1         |
| 6562d1144a6284189513b9f0 | Approved    | Apples      | Common Red Apple      | ="My Swe | eet Apples 2"      | Apples      | Common Red Apple      | 26/1         |
| 6562d115b8cd9033c7b90ea2 | Approved    | Apples      | Common Red Apple      | ="My Swe | eet Apples 3"      | Apples      | Common Red Apple      | 26/1         |
| 5562d118b8cd9033c7b90ec7 | Completed   | Blueberries | Andrea                | ="My Swe | eet Blueberries"   | Blueberries | Andrea                | 26/1         |
| 5562d119b8cd9033c7b90edc | Completed   | Blueberries | Andrea                | ="My Swe | eet Blueberries 2" | Blueberries | Andrea                | 26/1         |
| 5562d119b8cd9033c7b90eef | Completed   | Blueberries | Andrea                | ="My Swe | eet Blueberries 3" | Blueberries | Andrea                | 26/1         |
| 5562d11cb8cd9033c7b90f16 | Approved    | Cherries    | Common Dark           | ="My Swe | eet Cherries"      | Cherries    | Common Dark           | 26/1         |
| 6562d11d4a6284189513ba2d | Approved    | Cherries    | Common Dark           | ="My Swe | eet Cherries 2"    | Cherries    | Common Dark           | 26/1         |
| 5562d11d4a6284189513ba3a | Approved    | Cherries    | Common Dark           | ="My Swe | eet Cherries 3"    | Cherries    | Common Dark           | 26/1         |
| 6562d120b8cd9033c7b90f3c | Completed   | Grapes      | Sweet Globe (IFG Ten) | ="My Swe | eet Grapes"        | Grapes      | Sweet Globe (IFG Ten) | 26/1         |
| 5562d1214a6284189513ba47 | Completed   | Grapes      | Sweet Globe (IFG Ten) | ="My Swe | eet Grapes 2"      | Grapes      | Sweet Globe (IFG Ten) | 26/1         |
| 6562d121b8cd9033c7b90f4b | Completed   | Grapes      | Sweet Globe (IFG Ten) | ="My Swe | eet Grapes 3"      | Grapes      | Sweet Globe (IFG Ten) | 26/1         |
| 6562d124b8cd9033c7b90f58 | Approved    | Pineapples  | Common Pineapple      | ="My Swe | eet Pineapples"    | Pineapples  | Common Pineapple      | 26/1         |
| 6562d1254a6284189513ba75 | Approved    | Pineapples  | Common Pineapple      | ="My Swe | eet Pineapples 2"  | Pineapples  | Common Pineapple      | 26/1         |
| 6562d1264a6284189513ba84 | Approved    | Pineapples  | Common Pineapple      | ="My Swe | eet Pineapples 3"  | Pineapples  | Common Pineapple      | 26/1         |
| 6562d128b8cd9033c7b90f74 | Approved    | Tomatoes    | Classic               | ="My Swe | eet Tomatoes"      | Tomatoes    | Classic               | 26/1         |
| 2                        |             |             |                       |          |                    |             |                       | >            |

• You can load the information, and start working with it.

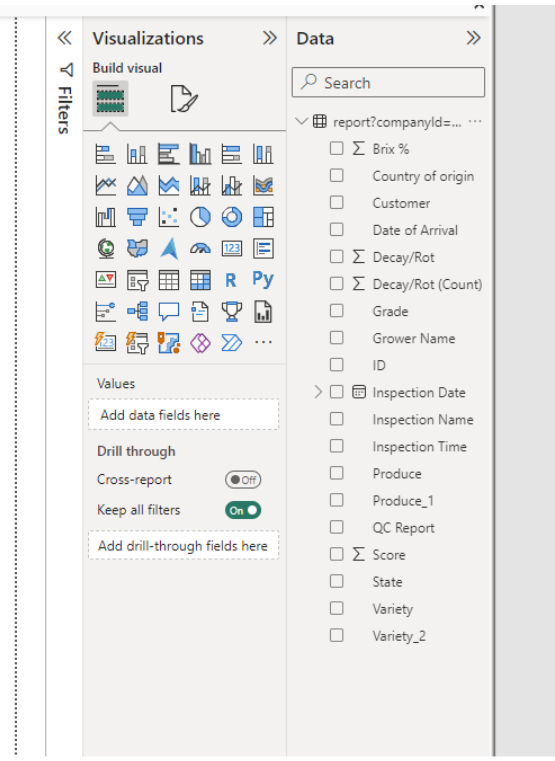

- Here is just a simple example of a report you can do using Power BI, and the information from Clarifruit.
  - This report shows BRIX over Produce, from your grower list you can see who has the best brix results across produce categories.

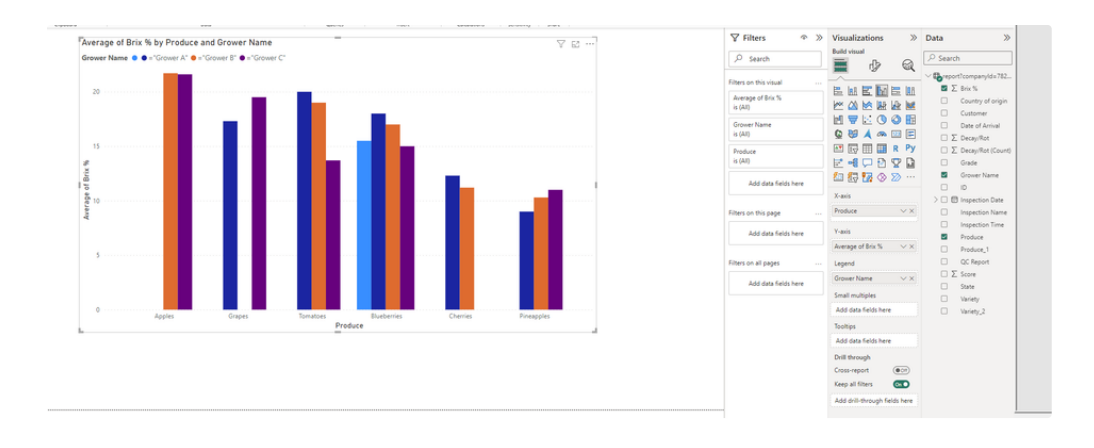

In addition, the report would show the same filter as you applied to it.

So, if you are planning to request new data every hour, day, or week, please set the correct period filter on your Clarifruit report.

|               |           | REPORTS | SPEC       |                                                                                                    |                     |            |          |
|---------------|-----------|---------|------------|----------------------------------------------------------------------------------------------------|---------------------|------------|----------|
| + default     |           | ×       | <b>*</b> C | ۲                                                                                                    | 18 Total I          | nspections |          |
| Filters       |           |         | 78         | State                                                                                                    | Photo               | Produce    | Variety  |
| Search by Nan | ne        |         | ٩          | •                                                                                                    | <b>?</b>            | Tomatoes   | Classic  |
| Period        | Last week |         | ~          | Ø                                                                                                    | 7                   | Tomatoes   | Classic  |
| Produce       | All       |         | ~          | <ul> <li>Image: A start of the start of the start of</li></ul> | <b>200</b>          | Tomatoes   | Classic  |
| Inspector     | All       |         | ~          | 0                                                                                                    |                     | Pineannles | Common   |
| State         | Select    |         | ~          |                                                                                                    |                     | . mouppes  | 00111101 |
|               |           |         |            |                                                                                                    | 99 <b>78 - 5</b> 19 |            |          |

One more recommended action you'd probably want to take is to lock your report.

The report you are using as a base for Power BI, or any other tool, you want to keep it consistent, with no one that could make changes to this report, such as removing or adding columns, changing filters, etc.

By locking the report - you can ensure nobody will change it by mistake, only admins would have access to unlock it, in case of changes that need to be done.

All you need to do in order to lock OR unlock a report, is to choose the report from the Reports tab, click on edit, and then lock/unlock it.

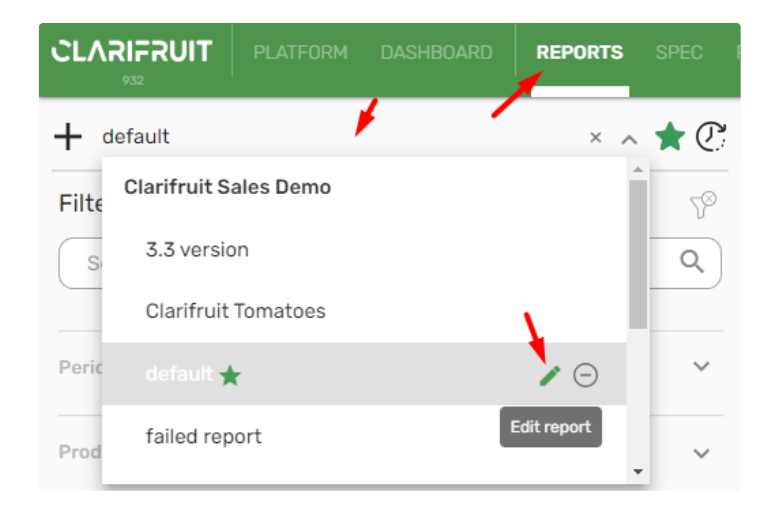

| Edit report details |                   |
|---------------------|-------------------|
|                     | Â                 |
|                     |                   |
| cancel              | save              |
|                     | letails<br>cancel |

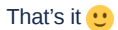

Now you are ready to use the Clarifruit CSV report and get information automatically to your BI tools.